## <u>วิธีเข้าระบบ Profile Login ของระบบOEA Database สำหรับนักเรียนทุน</u>

1.เข้าเวปไซต์ สนร.ออสเตรเลีย ๆ : <u>http://www.ocsc.org.au</u>

2.เลือก Click>> Profile Login

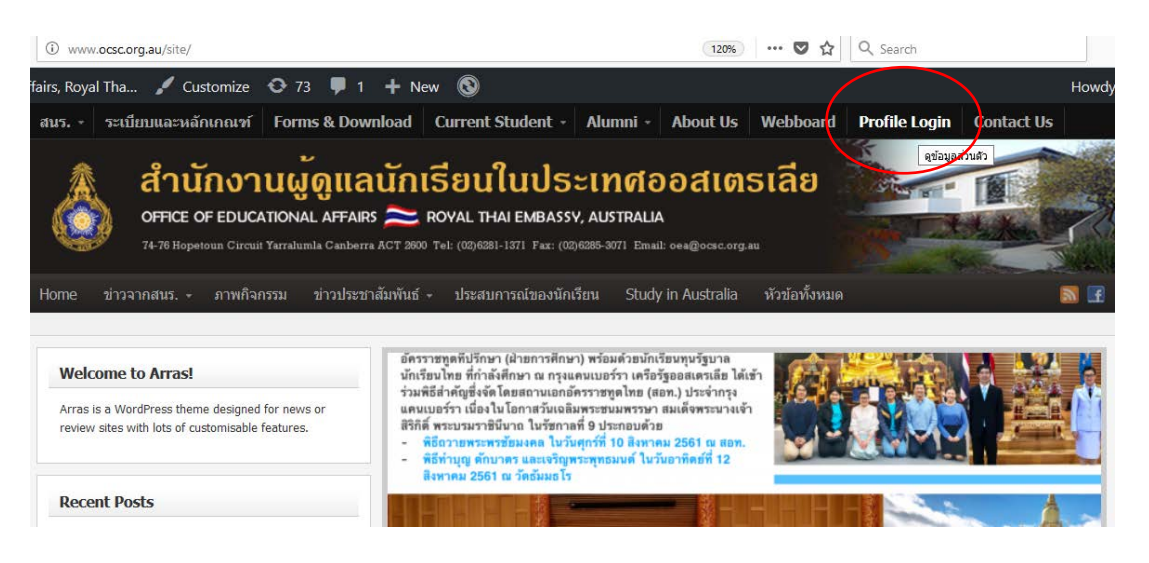

3.เข้าสู่หน้าระบบ student.ocsc.org.au (<u>https://student.ocsc.org.au/</u>)

| al 🗙 grudayaúnd<br>🛈 🔒 | suyyu X eszgaifull.pdf<br>https://student.ocsc.org.au                           | × 20180320153623992,pdf ×                                                                     | Add New Post - Office of   X                          | office of Educational ×                               | OEA Login | × ช่อมูลนักเรียน | × + |
|------------------------|---------------------------------------------------------------------------------|-----------------------------------------------------------------------------------------------|-------------------------------------------------------|-------------------------------------------------------|-----------|------------------|-----|
| ٨                      | สำนักงานเ           OFFICE OF EDUCATION           74-76 Hopstour Circuit Yarral | ม <mark>ู้ดูแลนักเรียน</mark><br>IAL AFFAIRS 🗻 ROYAL Ti<br>umla Canberra ACT 3000 Tel: (02)63 | HAI EMBASSY, AUSTRAI<br>BI-1371 Fax: (00)6885-3071 Em | <mark>ວວສເຫຣເລີ</mark><br>LA<br>nall: cea@ocsc.org.au | ย         |                  |     |
|                        |                                                                                 | บามส<br>(ภาษาอัง<br>รหัสนัก                                                                   | กุล<br>เกฤษ) :                                        |                                                       |           |                  |     |

Submit

4.กรอกนามสกุล เป็นภาษาอังกฤษ และรหัสนักเรียน คือรหัสนักศึกษา

- 5.ข้อดี ของการตรวจสอบ Profile ส่วนตัว
- สามารถตรวจสอบระยะเวลาทุนที่ได้รับอนุมัติในปัจจุบัน
- ตรวจสอบค่าใช้จ่ายประจำเดือนที่ได้รับในแต่ละงวด ว่าได้รับครบถูกต้องหรือไม่ ?
- ตรวจสอบการจ่ายเงินค่าเทอมในแต่เทอม ว่าสนร.ฯ ได้จ่ายเงินค่าเทอมให้แล้วหรือยัง?
- สามารถอัพเดตข้อมูลส่วนตัว เช่น เปลี่ยนเบิร์โทรศัพท์ ,เปลี่ยนที่อยู่ อีเมล

## ยกตัวอย่าง นาย A Login เข้าระบบ Profile เช็คข้อมูลส่วนตัว เพื่อตรวจสอบ ระยะเวลาทุนที่ได้รับอนุมัติปัจจุบัน

|                                                                                                    |                   | 🗉 🚥 🗹 🏠 🔍 Search                                                                                                    |                                                                                                    |                                                                              |  |  |  |
|----------------------------------------------------------------------------------------------------|-------------------|----------------------------------------------------------------------------------------------------|----------------------------------------------------------------------------------------------------|------------------------------------------------------------------------------|--|--|--|
|                                                                                                    | ข้อมูลของนักเรียน | ı T61                                                                                                    |                                                                                                    |                                                                              |  |  |  |
| ข้อมูลนักเรียน <u>(แก้ไข)</u>                                                                                                    |                   |                                                                                                    |                                                                                                    |                                                                              |  |  |  |
| นื้อไทย มา                                                                                                    |                   | Jan 19                                                                                                    |                                                                                                    |                                                                              |  |  |  |
| ชื่ออังกฤ                                                                                                    |                   |                                                                                                    |                                                                                                    |                                                                              |  |  |  |
| ที่อยู่ VIC                                                                                                    | ria 3168          | สามารถแก้ไข /อัพเดต ข้อมูลนักเรียนได้                                                                                         |                                                                                                    |                                                                              |  |  |  |
| 1110511058411                                                                                                    |                   |                                                                                                    |                                                                                                    |                                                                              |  |  |  |
|                                                                                                    |                   | กรณีที่เปลี่ยนที่คย/เปลี่ยนเบคร์โทร                                                                                           |                                                                                                    |                                                                              |  |  |  |
| Email                                                                                                    |                   |                                                                                                    | <u>a</u> ,                                                                                                    |                                                                              |  |  |  |
| ต้นสังกัด ศึกษาธก                                                                                                    |                   |                                                                                                    |                                                                                                    |                                                                              |  |  |  |
| ระดับการศึกษา Bachelor                                                                                                    |                   |                                                                                                    |                                                                                                    |                                                                              |  |  |  |
| สถานะการศึกษา กำลังศึกษาอยู่                                                                                                    |                   |                                                                                                    |                                                                                                    |                                                                              |  |  |  |
| 31-08-2015 15-1                                                                                                    | )                 | Foundation                                                                                                    | Monash University, VIC                                                                                                    | 12-01-2015 ถึง 11-04-2022                                                    |  |  |  |
| 05-01-2015 31-07                                                                                                    | MIC PURPOSES      | Language                                                                                                    | Monash University, VIC                                                                                                    | 12-01-2015 ถึง 11-04-2022                                                    |  |  |  |
|                                                                                                    |                   |                                                                                                    |                                                                                                    |                                                                              |  |  |  |
| ข้อมูลทุน                                                                                                    |                   | ข้อมูล MA และบัญชีธนาคาร                                                                                                    |                                                                                                    |                                                                              |  |  |  |
| ประเภททน ภาษา + Foundation + ป.ตรี                                                                                                    | ด่าใช้ล่ายต่อ     | เดือน \$1,850.00                                                                                                    |                                                                                                    |                                                                              |  |  |  |
|                                                                                                    |                   | HISD HIDDE                                                                                                    |                                                                                                    |                                                                              |  |  |  |
| แหล่งทุน ODOS4                                                                                                    |                   | ชื่อธา                                                                                                    | มาคาร Commonwealth Ban                                                                                                    | k                                                                            |  |  |  |
| แหล่งทุน ODOS4<br>กรอบเวลารับทุน 7 ปี                                                                                                    |                   | ทางปรายสอบ<br>ชื่อธา<br>รหัสธา                                                                                                | มาคาร Commonwealth Ban<br>มาคาร 063-019                                                                                                    | ĸ                                                                            |  |  |  |
| แหล่งทุน<br>กรอบเวลารับทุน<br>กรอบรับทุนครึ่งแรก 2 ปี                                                                                                    |                   | ห้ เริ่มจำไปต่อ<br>ชื่อธา<br>รหัสธา<br>หมายเลขบัญชีธา                                                                         | มาคาร Commonwealth Ban<br>มาคาร 063-019<br>มาคาร XXXX8093                                                                                                 | k                                                                            |  |  |  |
| แหล่งทุน<br>กรอบเวลารับทุน<br>กรอบร้องทุนครึ่งแรก<br>2 ปี<br>เริ่มรับทุนวันที่ 11-01-2015 ถึง 10-01-2022                                                                                                    |                   | หารปรายหย<br>ชื่อธา<br>รหัสธา<br>หมายเลขบัญชีธา<br>ที่อยู่ธา                                                                  | มาคาร Commonwealth Ban<br>มาคาร 063-019<br>มาคาร XXXX8093<br>มาคาร 231 Swanston St. M                                                                     | k<br>elbourne Victoria 3000                                                  |  |  |  |
| แหล่งทุน<br>กรอบเวลารับทุน<br>กรอบร้องหมา 7 ปี<br>กรอบรับทุนครั้งแรก 2 ปี<br>เริ่มรับทุนวันที่ 11-01-2015 ถึง 10-01-2022<br>กรอบทุนที่ได้รับอนุมัติ 11-01-2018 ถึง 10-01-2019                                                                                 |                   | ช้อธา<br>รหัสธา<br>หมายเลขบัญชีธา<br>ที่อยู่ธา<br>ข้อมูลการจ่าย                                                               | มาคาร Commonwealth Banl<br>มาคาร 063-019<br>มาคาร XXXX8093<br>231 Swanston St. M<br>onthly Auforation                                                     | k<br>elbourne Victoria 3000                                                  |  |  |  |
| <ul> <li>แหล่งทุน</li> <li>ODOS4</li> <li>กรอบเวลารับทุน</li> <li>7 ปี</li> <li>กรอบรับทุนครึ่งแรก</li> <li>2 ปี</li> <li>เริ่มรับทุนวันที่</li> <li>11-01-2015 ถึง 10-01-2022</li> <li>กรอบทุนที่ได้รับอนุมัติ</li> <li>11-01-2018 ถึง 10-01-2019</li> </ul> |                   | ชื่อธร<br>รหัสธร<br>หมายเลขบัญชีธร<br>ที่อยู่ธร<br>ข้อมูลการจ่าย M<br>01-04-2016 ถึง ว                                        | เาคาร Commonwealth Banl<br>เาคาร 063-019<br>เาคาร XXX8093<br>231 Swanston St. M<br>onthly Allowance<br>ช่วงเดือน                                          | k<br>elbourne Victoria 3000<br>สำนวนเงิน<br>                                 |  |  |  |
| <ul> <li>แหล่งทุน</li> <li>ODOS4</li> <li>กรอบเวลารับทุน</li> <li>7 ปี</li> <li>กรอบรับทุนครึ่งแรก</li> <li>2 ปี</li> <li>เริ่มรับทุนรันที่</li> <li>11-01-2015 ถึง 10-01-2022</li> <li>กรอบทุนที่ได้รับอนุมัติ</li> <li>11-01-2018 ถึง 10-01-2019</li> </ul> |                   | ช้อย<br>ชื่อย<br>รหัสย<br>หมายเลขบัญชีย<br>ที่อยู่ย<br>ข้อมูลการจ่าย M<br>01-04-2016 ถึง 3<br>01-07-2016 ถึง 3                | <mark>เกลาร</mark> Commonwealth Banl<br>เกลาร 063-019<br>231 Swanston St. M<br>onthly Allowance<br>ช่วงเดือน<br>10-06-2016                                | k<br>elbourne Victoria 3000<br>สำนวนเงิน<br>4,200<br>4,530                   |  |  |  |
| <ul> <li>แหล่งทุน</li> <li>ODOS4</li> <li>กรอบเวลารับทุน</li> <li>7 ปี</li> <li>กรอบรับทุนครั้งแรก</li> <li>2 ปี</li> <li>เริ่มรับทุนวันที่</li> <li>11-01-2015 ถึง 10-01-2022</li> <li>กรอบทุนที่ได้รับอนุมัติ</li> <li>11-01-2018 ถึง 10-01-2019</li> </ul> |                   | ช้อม<br>ชื่อม<br>รหัสม<br>หมายเลขบัญชีม<br>ที่อยู่ม<br>ข้อมูลการจ่าย M<br>01-04-2016 ถึง 3<br>01-07-2016 ถึง 3                | เกคาร Commonwealth Banl<br>เกคาร 063-019<br>231 Swanston St. M<br>onthly Allowance<br>ช่วงเดือน<br>10-06-2016<br>10-09-2016                               | k<br>elbourne Victoria 3000<br>ຈຳນານແຈນ<br>4,200<br>4,530<br>5,577           |  |  |  |
| <ul> <li>แหล่งทุน</li> <li>ODOS4</li> <li>กรอบเวลารับทุน</li> <li>7 ปี</li> <li>กรอบรับทุนครึ่งแรก</li> <li>2 ปี</li> <li>เริ่มรับทุนวันที่</li> <li>11-01-2015 ถึง 10-01-2022</li> <li>กรอบทุนที่ใด้รับอนุมัติ</li> <li>11-01-2018 ถึง 10-01-2019</li> </ul> |                   | น้ำไปไม่<br>มื่อธา<br>รหัสธา<br>หมายเลขบัญชีธา<br>ข้อมูลการจ่าย M<br>01-04-2016 ถึง 3<br>01-07-2016 ถึง 3<br>01-01-2017 ถึง 3 | เกลร์ Commonwealth Ban<br>เกลร์ 063-019<br>เกลร์ XXX8093<br>231 Swanston St. M<br>onthly Allowance<br>ช่วงเดือน<br>10-00-2016<br>10-02-2016<br>11-03-2017 | k<br>elbourne Victoria 3000<br>สำนวนเงิน<br>4,200<br>4,530<br>5,577<br>5,727 |  |  |  |

ให้ตรวจสอบระยะเวลารับทุนปัจจุบัน ตรงช่องกรอบทุนที่ ได้รับอนุมัติ ให้ครอบคลุมระยะเวลาในการรับเงิน MA+BSใน แต่ละงวด เช่น การส่งเงินงวดที่จะถึงนี้คือ 1/10/18-31/12/18 แสดงว่า นาย A จะได้รับ เงิน MA +BS เต็มจำนวน 3 เดือน เพราะระยะเวลาทุนครอบคลุมช่วงเวลาการจ่ายเงิน MA แต่ในการจ่ายเงินงวดถัดไป นายA ต้องรีบทำเรื่องขอขยาย เวลาทุนปีต่อปี ภายใน 60 วัน นับจากวันสุดท้าย (10/01/2019) ที่ได้รับอนุมัติทุน คือ ก่อน10/11/2018 CLICK !!! รายละเอียดการขยายเวลาการศึกษา และดาวน์ โหลดเอกสาร

http://www.ocsc.org.au/site/?page\_id=2073

ตรวจสอบการจ่ายเงินค่าเทอม ให้กับมหาวิทยาลัย /ตรวจสอบประวัติการเบิกจ่าย และข้อมูลการเดินทางกลับประเทศไทย

| <u>ข้อมูลการจ่ายค่าเรียน</u> |                              |                           |        |           |         |      |      |             |           |
|------------------------------|------------------------------|---------------------------|--------|-----------|---------|------|------|-------------|-----------|
| Date                         | Semester                     | Invoice No.               | Cheque | OSHC From | OSHC To | OSHC | SAF  | Tuition Fee | Total     |
| 17-04-2018                   | Semester 1, 2018             | 02988474307766and02988478 | 2213   | -         | -       | 0.00 | 0.00 | 35,449.05   | 35,449.05 |
| 14-09-2017                   | Semester2, 2017              | Monash02987976297907      | 2183   | -         | -       | 0.00 | 0.00 | 34,300.00   | 34,300.00 |
| 20-12-2016                   | Deposit Offer Bachelor, 2017 | Monash26736284            | 2155   | -         | -       | 0.00 | 0.00 | 34,300.00   | 34,300.00 |
| 06-09-2016                   | MUFY Standard 2, 2016        | 02987592278839            | 2141   | -         | -       | 0.00 | 0.00 | 15,468.75   | 15,468.75 |
| 09-02-2016                   | MUFY Standard 2016, 2016     | 26736284                  | 2095   | -         | -       | 0.00 | 0.00 | 15,468.75   | 15,468.75 |
| 06-11-2015                   | MUFY Extended, 2015          | 02986031263774/75         | 2085   | -         | -       | 0.00 | 0.00 | 7,678.50    | 7,678.50  |
| -                            | Semester2, 2018              | 02988473316359_60         |        | -         | -       | 0.00 | 0.00 | 35,449.05   | 35,449.05 |
| -                            | EXTRA ENGLISH, 2015          | 775800687                 |        | -         | -       | 0.00 | 0.00 | 745.00      | 745.00    |

| ประวัติการเบิกว่ายเงิน |                                            |        |                 |             |                   |  |  |  |
|------------------------|--------------------------------------------|--------|-----------------|-------------|-------------------|--|--|--|
| ประเภทการเบิกจ่าย      | รายการในการเบิกจ่าย                        | รวม    | จ่ายเมื่อวันที่ | วิธีการจ่าย | อ้างอิง           |  |  |  |
| Addition Expense       | Addition Expense: 204.49                   | 204.49 | 20-05-2017      | CommBiz     | T614JP1 AE 200517 |  |  |  |
| Addition Expense       | Addition Expense: 170.00                   | 170.00 | 10-07-2018      | CommBiz     | T614JP1 AE 100718 |  |  |  |
| Conference Allowance   | ค่าตั๋วเครื่องบิน: 408.30, ค่าพาหนะ: 47.60 | 455.90 | 08-08-2018      | CommBiz     | T614JP1 CA 080818 |  |  |  |

| <u>ข้อมูลการเดินทางกลับประเทศไทย</u> |                 |                   |            |                |  |  |  |
|--------------------------------------|-----------------|-------------------|------------|----------------|--|--|--|
| จุดประสงค์                           | เดินทางไปวันที่ | เดินทางกลับวันที่ | ปีการศึกษา | ระยะเวลา       |  |  |  |
| เขี่ยมครอบครัวปี2017                 | 30-11-2017      | 19-02-2018        | 2017       | 2 เดือน 21 วัน |  |  |  |
| เขี่ยมครอบครัว                       | 01-12-2016      | 22-01-2017        | 2016       | 1 เดือน 22 วัน |  |  |  |

Logout

6. อย่าลืม Log out ทุกครั้งนะจ๊ะ